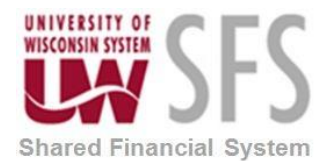

## **Assigning User Defaults**

To update employee profiles, use the Update Profile component.

When you access the Employee Profile - Employee Data page using the Travel and Expenses navigation, you can edit personal information about an employee. However, subsequent updates from human resources may overwrite your manual changes

This example illustrates the fields and controls on the Employee Profile - Employee Data page.

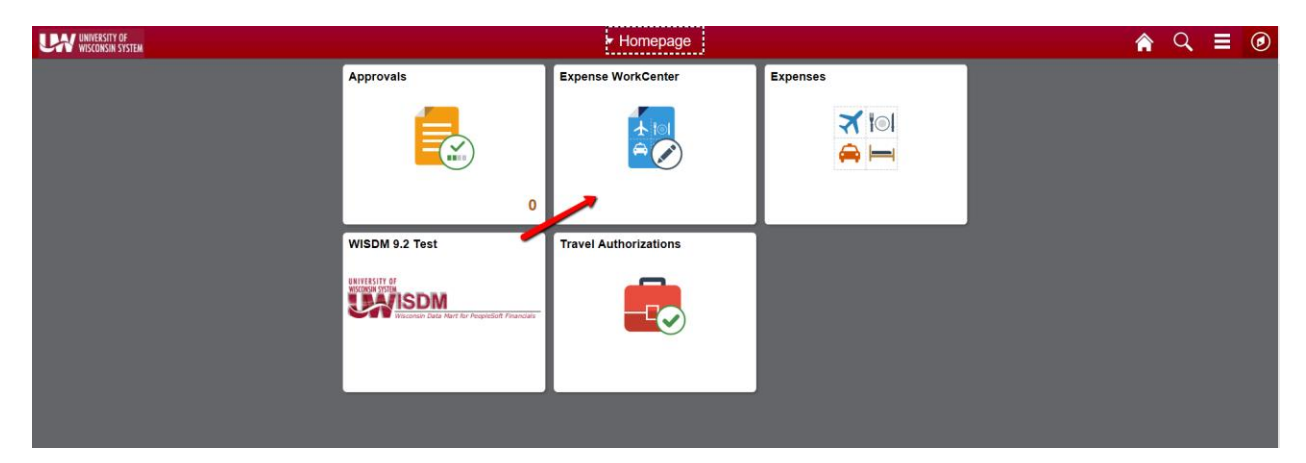

1. Click the Expense WorkCenter

- 2. Scroll down and expand Employee Data
- 3. Click the Update Profile menu.

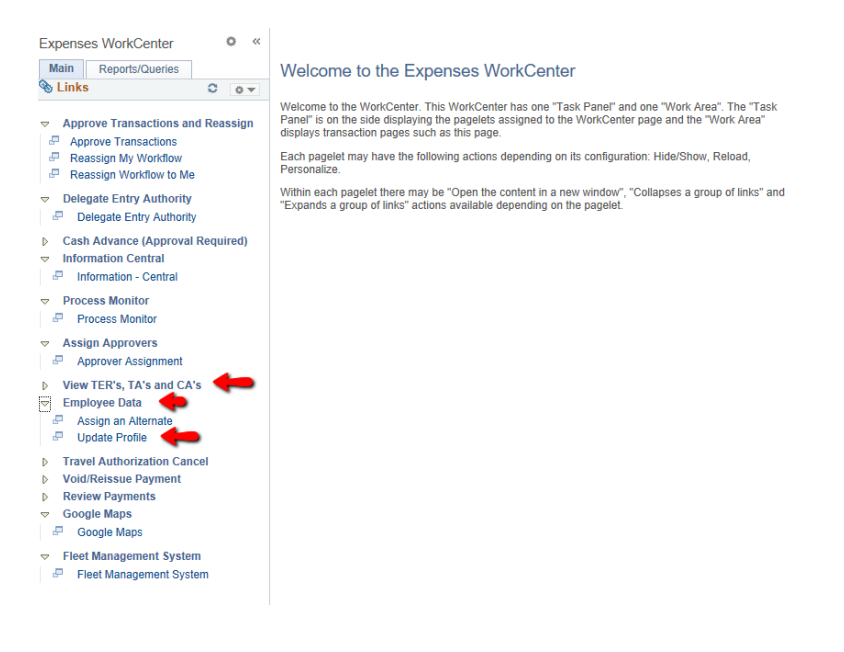

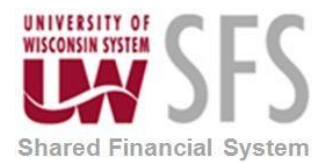

This example illustrates the fields and controls on the Employee Profile – Employee Data tab

| Employee Data Organiz        | zational Data         | Defaults Bank      | Accounts Corporate     | Card Information      | Transportation In | formation |
|------------------------------|-----------------------|--------------------|------------------------|-----------------------|-------------------|-----------|
| SHARON SCHWA                 | RTZ                   |                    |                        |                       | Employee ID:      | 00798767  |
| Employee Information         |                       |                    |                        |                       |                   |           |
| *Last SCHWA                  | ARTZ                  | Suffix:            | *First Name SHARC      | DN                    | Middle            | : A       |
| Telephone                    |                       |                    | Employee Base:         | O Home                |                   |           |
| *Personnel Status Employ     | 66                    | Office             |                        |                       |                   |           |
|                              |                       |                    | Payments Sent To       | : O Home Ad           | dress             |           |
| Phone Number ③               |                       |                    |                        | Maining A             | uureaa            |           |
| *Phone Type *Inter           | mational Prefix       | *Phone             | Extension              | Description           |                   |           |
|                              |                       |                    |                        |                       |                   |           |
|                              |                       |                    |                        |                       |                   | ± =       |
| Home Address                 |                       |                    |                        |                       |                   |           |
| Co                           | untry USA 🔍 Un        | ited States        |                        |                       |                   |           |
| Addr                         | ress 1                |                    |                        |                       |                   |           |
| Addr                         | ress 2                |                    |                        |                       |                   |           |
| Addr                         | ress 3                |                    |                        |                       |                   |           |
|                              | City                  |                    |                        |                       |                   |           |
| C                            | ounty                 |                    | Postal                 |                       |                   |           |
|                              | State Q               |                    |                        |                       |                   |           |
| Mailing Address              |                       |                    |                        |                       |                   |           |
| Cou                          | untry USA 🔍 Unit      | ed States          |                        |                       |                   |           |
| Addr                         | ess 1 780 REGENT      | ST                 |                        |                       |                   |           |
| Addr                         | ess 2 780 REGENT      | ST                 |                        |                       |                   |           |
| Addr                         | ess 3                 |                    |                        |                       |                   |           |
|                              |                       |                    |                        |                       |                   |           |
|                              | City MADISON          |                    |                        |                       |                   |           |
| Co                           | DANE DANE             |                    | Postal 53715           | -2635                 |                   |           |
|                              | State WI              | Wisconsin          |                        |                       |                   |           |
| Return to Se                 | earch † Previo        | us in List 🛛 🚛 N   | lext in List 🖃 Notify  |                       |                   | 📑 Add     |
| Employee Data   Organization | al Data   User Defaul | ts   Bank Accounts | Corporate Card Informa | tion   Transportation | on Information    |           |

This example illustrates the fields and controls on the Employee Profile - Organizational Data tab

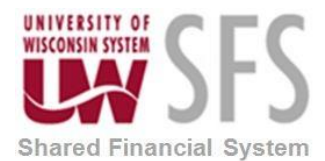

# University of Wisconsin System SFS Business Process EX – Assigning User Defaults

Employee Data Organizational Data User Defaults Bank Accounts Corporate Card Information Transportation Information

#### SHARON SCHWARTZ

| Expenses Proc                                                                                                    | essing Data                                              |                                                                       |                                    |                                                                                                    |             | Find   View                    | w All | First 🕚     | 1 of 2 🕑 Last |
|----------------------------------------------------------------------------------------------------|----------------------------------------------------------|-----------------------------------------------------------------------|------------------------------------|----------------------------------------------------------------------------------------------------|-------------|--------------------------------|-------|-------------|---------------|
| Valid for Expenses Yes<br>Reason for Status Passed All Validation Edits                                                                               |                                                          |                                                                       |                                    | Default Profile  Ignore Authorized Amounts  Ignore Group Location Amounts  Per Diem Amount Type [Active Amounts] |             |                                |       |             |               |
| HR Informat                                                                                                    | ion                                                      |                                                                       |                                    |                                                                                                    | Superv      | isor Information               |       |             |               |
| Employee Status Active<br>Hire Date 04/28/2014<br>*GL Unit UWSYS<br>UW Systemwide<br>*Department 400900<br>Hours Per Period Use Business Unit Default |                                                          |                                                                       | *ID<br>Name<br>Designated Approver |                                                                                                    |             | 00759797 Q<br>NEWNAME,NICOLA J |       |             |               |
| Default Char<br>Default Char                                                                                                    | tField Values                                            |                                                                       |                                    |                                                                                                    | Pers        | onalize   Find   🗖   📕         |       | First 🕚 1 d | of 2 🕑 Last   |
| *GL Unit                                                                                                    | Fund                                                     | Program                                                               | Class                              | Project                                                                                                    |             | Affiliate                      |       | Dept        |               |
| UWSYS Q                                                                                                    | 136 Q                                                    | 1Q                                                                    | ٩                                  |                                                                                                    | Q           |                                | Q     | 400900      | ٩             |
| Cash Advan                                                                                                    | ce Level                                                 |                                                                       |                                    |                                                                                                    |             |                                |       |             |               |
| <ul> <li>Business U</li> <li>Specific Ar</li> <li>None</li> </ul>                                                                                     | Jnit<br>mount                                            | 100,000.                                                              | 00 USD                             |                                                                                                    |             |                                |       |             |               |
| Expense Role                                                                                                    | •                                                        |                                                                       |                                    |                                                                                                    |             |                                |       |             |               |
| "If desired, an ex<br>matter how man<br>Ex                                                                                                    | xpenses role can<br>y jobs they hold y<br>pense Processi | be associated with this<br>within the company."<br><b>ng Role</b> EMP | employee. Pleas                    | e note that only one role                                                                                        | e can be as | signed, per employee, r        | 10    |             |               |
| 📊 Save 🛛 💽 F                                                                                                    | Return to Search                                         | t Previous in Lis                                                     | t 🗐 Next in                        | List E Notify                                                                                                    |             |                                |       |             | 📑 Add         |

Employee Data | Organizational Data | User Defaults | Bank Accounts | Corporate Card Information | Transportation Information

### **Understanding User Defaults**

You can set up user defaults to minimize the amount of data entry on travel authorizations, cash advances or expense reports.

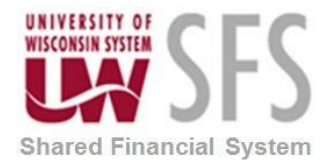

# University of Wisconsin System SFS Business Process

**EX – Assigning User Defaults** 

| Employee Data                                                                         | <u>Organizationa</u>                                                             | Data User Defau                                                                                                 | Its Bank Accounts                             | Corporate Card In                                      | formation <u>T</u> ranspo                                                         | rtation Information                                                                                        |  |  |  |
|---------------------------------------------------------------------------------------|----------------------------------------------------------------------------------|----------------------------------------------------------------------------------------------------|-----------------------------------------------|--------------------------------------------------------|-----------------------------------------------------------------------------------|----------------------------------------------------------------------------------------------------|--|--|--|
| SHARON SCHWARTZ                                                                       |                                                                                  |                                                                                                    |                                               |                                                        |                                                                                   |                                                                                                    |  |  |  |
| Default Creation                                                                      | on Method                                                                        |                                                                                                    |                                               |                                                        |                                                                                   |                                                                                                    |  |  |  |
|                                                                                       | *Expens<br>*Tin<br>*Travel Auth                                                  | se Report Open a Bla<br>ne Report Open a Bla<br>norization Open a Bla                                           | ank Report<br>ank Report<br>ank Authorization | > >                                                    |                                                                                   |                                                                                                    |  |  |  |
| Expense Defa                                                                          | ults                                                                             |                                                                                                    |                                               |                                                        |                                                                                   |                                                                                                    |  |  |  |
| Accourt                                                                               | Report De<br>Business<br>Originating<br>Expense<br>Transpoi<br>nting Detail Defa | scription<br>Purpose Business<br>Location MILWA<br>Location OSHKO<br>rtation ID STANDARI<br>ault View Collapsed | DRATE Q STDRT                                 | <ul> <li>✓</li> <li>✓</li> <li>✓</li> <li>✓</li> </ul> | Per Diem Range<br>Billing Type<br>Payment Type<br>Credit Card<br>Number of Nights | 1 - 1 Days     \vee       In-State     \vee       PER     \vee       Q     Personal Funds       \vee     1 |  |  |  |
| Expense Typ                                                                           | e Defaults                                                                       |                                                                                                    |                                               | Perso                                                  | nalize   Find   💷   🞚                                                             | First 🕢 1 of 1 🕑 Last                                                                                      |  |  |  |
| Expense Type                                                                          | e <u>M</u> erchant                                                               |                                                                                                    |                                               |                                                        |                                                                                   |                                                                                                    |  |  |  |
| *Expense Type                                                                         |                                                                                  |                                                                                                    | Payment Type                                  |                                                        | Billing Type                                                                      |                                                                                                    |  |  |  |
|                                                                                       |                                                                                  | $\sim$                                                                                                    |                                               | $\sim$                                                 |                                                                                   | × <b>+ -</b>                                                                                               |  |  |  |
| Project Defa                                                                          | ults for Expen                                                                   | ses                                                                                                    |                                               | Personalize   F                                        | ind   View All   💷   📱                                                            | 📱 🛛 First 🕙 1 of 1 🕑 Last                                                                                  |  |  |  |
| Project Defaults for Expenses (                                                       |                                                                                  |                                                                                                    |                                               |                                                        |                                                                                   |                                                                                                    |  |  |  |
| Enabled                                                                               | PC Business<br>Unit                                                              | Project                                                                                                    | Description A                                 | ctivity                                                | Description                                                                       | Percentage                                                                                                 |  |  |  |
|                                                                                       | Q                                                                                | Q                                                                                                    |                                               | Q                                                      |                                                                                   |                                                                                                    |  |  |  |
| <                                                                                     |                                                                                  |                                                                                                    |                                               |                                                        |                                                                                   | >                                                                                                    |  |  |  |
| Time Defaults                                                                         |                                                                                  |                                                                                                    |                                               |                                                        |                                                                                   |                                                                                                    |  |  |  |
| Country USA Q Select Project ChartFields Display :                                    |                                                                                  |                                                                                                    |                                               |                                                        |                                                                                   |                                                                                                    |  |  |  |
| State WI Q Operault : Codes                                                           |                                                                                  |                                                                                                    |                                               |                                                        |                                                                                   |                                                                                                    |  |  |  |
| Locality O Descriptions                                                               |                                                                                  |                                                                                                    |                                               |                                                        |                                                                                   |                                                                                                    |  |  |  |
| Billing Type Billable $\checkmark$ O Codes                                            |                                                                                  |                                                                                                    |                                               |                                                        |                                                                                   |                                                                                                    |  |  |  |
| Project Defaults for Time Personalize   Find   View All   🖾   🔣 First 🕚 1 of 1 🕑 Last |                                                                                  |                                                                                                    |                                               |                                                        |                                                                                   |                                                                                                    |  |  |  |
| Project Defaults for Time                                                             |                                                                                  |                                                                                                    |                                               |                                                        |                                                                                   |                                                                                                    |  |  |  |
| Enabled                                                                               | PC Business<br>Unit                                                              | Project                                                                                                    | Description                                   | Activity                                               | Description                                                                       | Time Quantity                                                                                              |  |  |  |
|                                                                                       |                                                                                  |                                                                                                    |                                               |                                                        |                                                                                   |                                                                                                    |  |  |  |